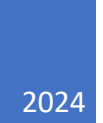

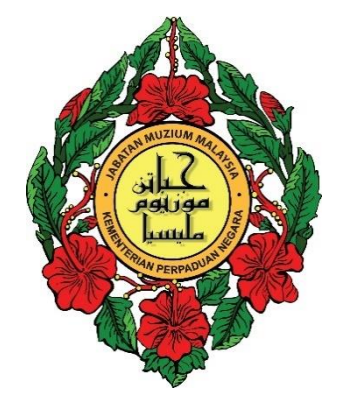

# User Manual – Overseas Researcher Registration

# DIVISION OF RESEARCH & DOCUMENTATION DEPARTMENT OF MUSEUMS MALAYSIA

# Table of Contents

|                                          | 2 |
|------------------------------------------|---|
| Overseas Researcher                      | 2 |
| Notification of Email Account Activation | 7 |

## **RESEARCHER ACCOUNT REGISTRATION**

## **Overseas Researcher**

- 1. Click Daftar Akaun on the login page.
- 2. Output: The 'Researcher' Registration will be displayed.

|                                                         | Museum Research<br>Jabatan Mu      | Application (MUSR<br>izium Malaysia   | <b>(A)</b>                             |
|---------------------------------------------------------|------------------------------------|---------------------------------------|----------------------------------------|
|                                                         | Pendaftara<br>Researche            | an Penyelidik<br>r Registration       |                                        |
| Kategori Pengguna<br>User Category                      |                                    |                                       |                                        |
| Sila Pilih / Please Select                              |                                    |                                       | ~                                      |
| Panggilan<br>Name Title<br>Sila Pilih / Please Select V | Nama Penyelidik<br>Researcher Name |                                       | No. Kad Pengenalan<br>Identity Car No. |
| Alamat Baris 1<br>First Line Address                    |                                    | Alamat Baris 2<br>Second Line Address |                                        |
|                                                         |                                    |                                       |                                        |
| Poskod<br>Postcode                                      |                                    | Bandar<br>City                        |                                        |

3. Click the 'User Category' drop-down list and select the 'Luar Negara' (Overseas) category.

| Kategori Pengguna<br><i>User Category</i> |   |
|-------------------------------------------|---|
| Sila Pilih / Please Select                | ~ |
| Sila Pilih / Please Select                |   |
| Luar Negara                               |   |
| Pengguna Dalaman JMM                      |   |
| Perseorangan/Institusi                    |   |

4. Click the 'Title Name' drop-down list and select the appropriate title.

| Panggilan                  |   |
|----------------------------|---|
| Name Title                 |   |
| Ms.                        | ~ |
| Sila Pilih / Please Select |   |
| Cik.                       |   |
| Datin                      |   |
| Datin Paduka               |   |
| Datin Seri                 |   |
| Dato'                      |   |
| Dato' Paduka               |   |
| Dato' Seri                 |   |
| Dr.                        |   |
| En.                        |   |
| Madam                      |   |
| Mr.                        |   |
| Mrs.                       |   |
| Ms.                        |   |
| Pn.                        |   |
| Prof.                      |   |
| Puan Seri                  |   |
| Tan Sri                    |   |

- 5. Key in the 'Researcher Name'.
- 6. Key in the 'Identity Card No' or 'Passport No.'.

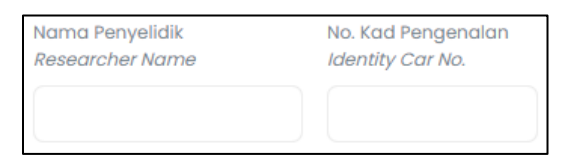

- 7. Key in the 'First Line Address'.
- 8. Key in the 'Second Line Address'.
- 9. Key in the 'Postcode'.

## 10. Key in the 'City'.

| Alamat Baris 1     | Alamat Baris 2      |
|--------------------|---------------------|
| First Line Address | Second Line Address |
| Poskod             | Bandar              |
| Postcode           | City                |
|                    |                     |

Note:

Researchers are required to enter their identity card number (for Malaysians) or passport number (for non-Malaysians). 11. Click the 'State' drop-down list and select from the list.

| Negeri<br>State                  |   |
|----------------------------------|---|
| Sila Pilih / Please Select       | ~ |
| Sila Pilih / Please Select       |   |
| Johor                            |   |
| Kedah                            |   |
| Kelantan                         |   |
| Melaka                           |   |
| Negeri Sembilan                  |   |
| Pahang                           |   |
| Perak                            |   |
| Perlis                           |   |
| Pulau Pinang                     |   |
| Sabah                            |   |
| Sarawak                          |   |
| Selangor                         |   |
| Terengganu                       |   |
| Wilayah Persekutuan Kuala Lumpur |   |
| Wilayah Persekutuan Labuan       |   |
| Wilayah Persekutuan Putrajaya    |   |
| · · · ·                          |   |

## 12. Key in the 'Telephone No'.

## 13. Key in the 'Fax No'.

| No. Telefon   | No. Fax |        |
|---------------|---------|--------|
| Telephone No. | Fax No. |        |
|               |         |        |
|               |         | $\sim$ |

# 14. Key in the 'User ID'.

### 15. Key in the 'Email'.

| ID Pengguna<br><i>User ID</i> | Email<br><i>Email</i>                        |
|-------------------------------|----------------------------------------------|
|                               |                                              |
|                               | Sila kunci masuk e-mel peribadi<br>yang sah. |

#### 16. Key in the 'Password'.

## 17. Key in the 'Confirm Password'.

| Katalaluan | Sah Katalaluan   |
|------------|------------------|
| Password   | Confirm Password |
| (          |                  |
|            |                  |
|            |                  |

18. Please tick the reCAPTCHA check box labeled 'I'm not a robot' for security purpose.

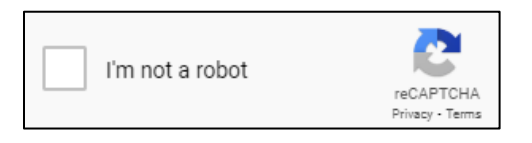

19. Click

admin

to proceed with the registration.

### 20. A message will be displayed confirming that the record has been successfully saved.

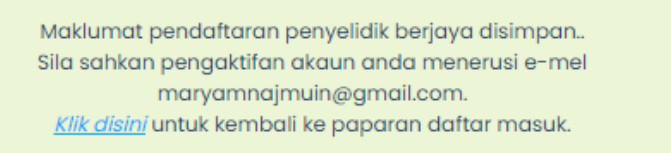

Daftar / Register

## 21. Please confirm your account activation via email [check applicant's email]

Notifikasi Pendaftaran Akaun Penyelidik

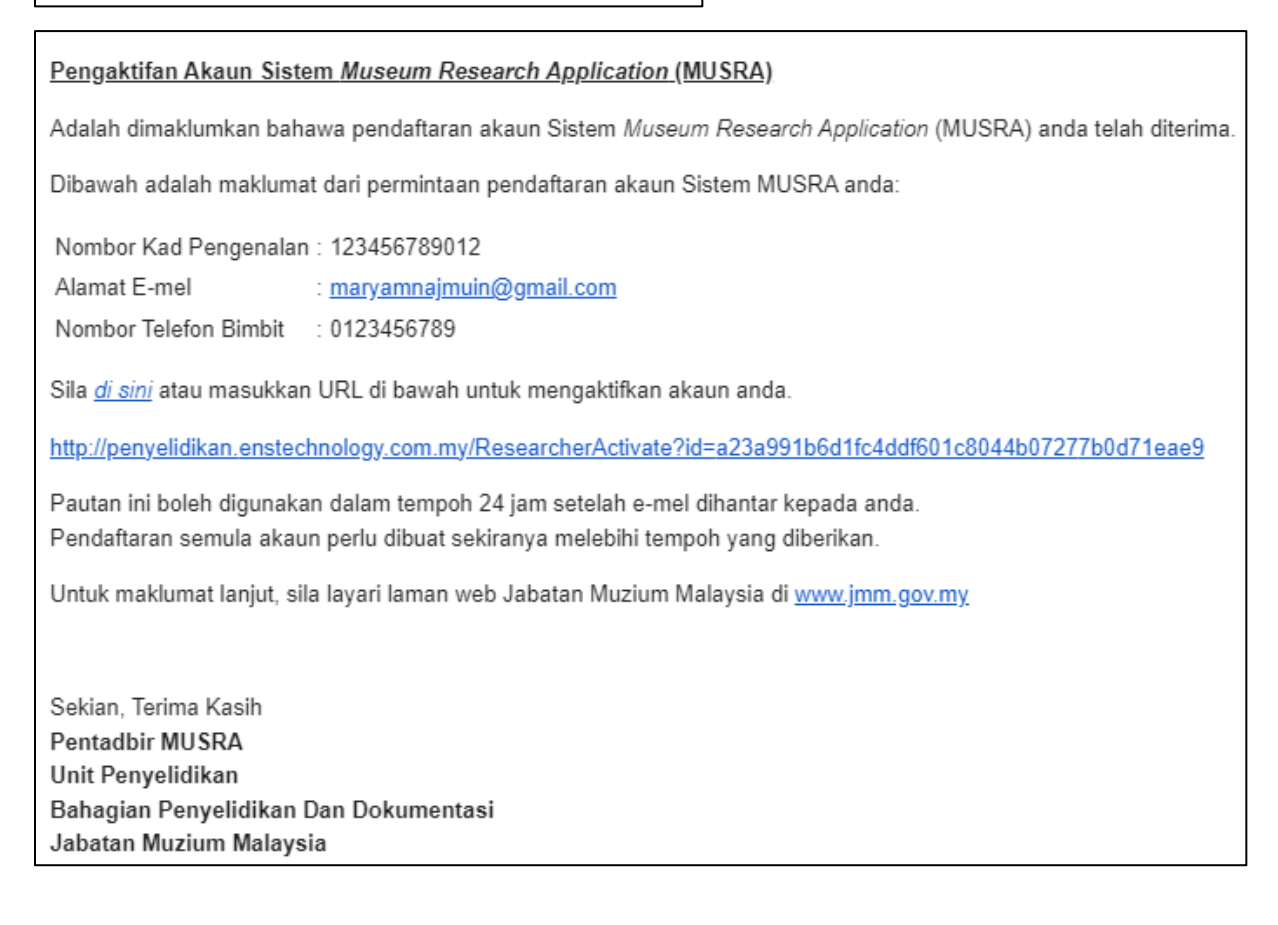

22. Click <u>di sini</u> [hyperlink to system login page] for account verification.

23. Account activation message will be displayed.

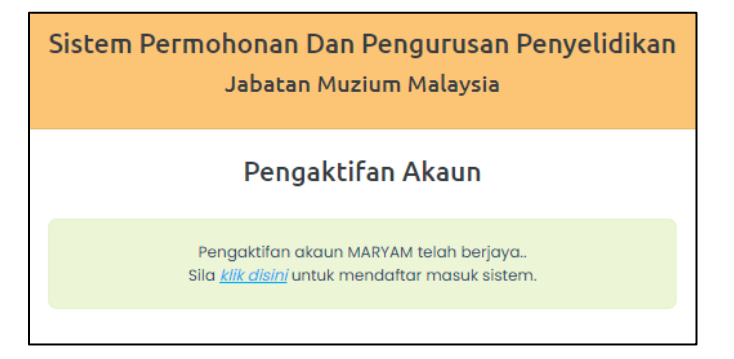

24. Click *klik disini* to return to the login page.

25. Login window will be displayed.

|                                 | viasuk                      |
|---------------------------------|-----------------------------|
| Daftar masuk ke akaun anda untu | ik menggunakan Sistem MUSRA |
| ID Pengguna/e-mel               |                             |
|                                 |                             |
| Katalaluan                      | Ø                           |
| upa Kata laluan?                | Daftar Akau                 |
|                                 |                             |
|                                 |                             |
| Log Ma                          | asuk                        |

### Notification of Email Account Activation

1. After the researcher submit the registration application, an email notification will be automatically generated to the researcher to inform about the activation of the new account.

admin Notifikasi Pendaftaran Akaun Penyelidik

- 2. Open researcher's email to check out the generated notification.
- 3. The email notification contains the following information:
  - Identification Card Number or Passport Number
  - Email address
  - Telephone Number
  - Hyperlink to account activation notification page.

Pengaktifan Akaun Sistem Museum Research Application (MUSRA)

Adalah dimaklumkan bahawa pendaftaran akaun Sistem Museum Research Application (MUSRA) anda telah diterima.

Dibawah adalah maklumat dari permintaan pendaftaran akaun Sistem MUSRA anda:

Nombor Kad Pengenalan : 123456789012

Alamat E-mel : maryamnajmuin@gmail.com

Nombor Telefon Bimbit : 0123456789

Sila di sini atau masukkan URL di bawah untuk mengaktifkan akaun anda.

http://penyelidikan.enstechnology.com.my/ResearcherActivate?id=a23a991b6d1fc4ddf601c8044b07277b0d71eae9

Pautan ini boleh digunakan dalam tempoh 24 jam setelah e-mel dihantar kepada anda. Pendaftaran semula akaun perlu dibuat sekiranya melebihi tempoh yang diberikan.

Untuk maklumat lanjut, sila layari laman web Jabatan Muzium Malaysia di www.jmm.gov.my

Sekian, Terima Kasih Pentadbir MUSRA Unit Penyelidikan Bahagian Penyelidikan Dan Dokumentasi Jabatan Muzium Malaysia

- 4. Click the klik disini hyperlink OR copy the URL
  http://penyelidikan.enstechnology.com.my/ResearcherActivate?id=a23a991b6d1fc4ddf601c8044b07277b0d71eae9
  and paste to the web browser for account activation.
- 5. The account will be activated in the MUSRA system.

| Sistem Permohonan Dan Pengurusan Penyelidikan<br>Jabatan Muzium Malaysia                        |
|-------------------------------------------------------------------------------------------------|
| Pengaktifan Akaun                                                                               |
| Pengaktifan akaun MARYAM telah berjaya<br>Sila <u>klik disini</u> untuk mendaftar masuk sistem. |
|                                                                                                 |